# Payer un dépôt effectué par une autre personne

FILING CBSO

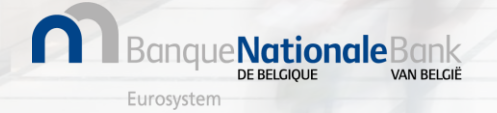

## Réception du mail avec invitation à payer (1/2)

## Mail - Invitation à payer

La personne ayant effectué le dépôt des comptes annuels vous a envoyé **par mail**, *via l'application de dépôt Filing*, une invitation à payer.

- Vous recevez un mail de 'noreply@cbso.nbb.be'
- Le sujet du mail est 'Dépôt de comptes annuels Demande de paiement [...]'

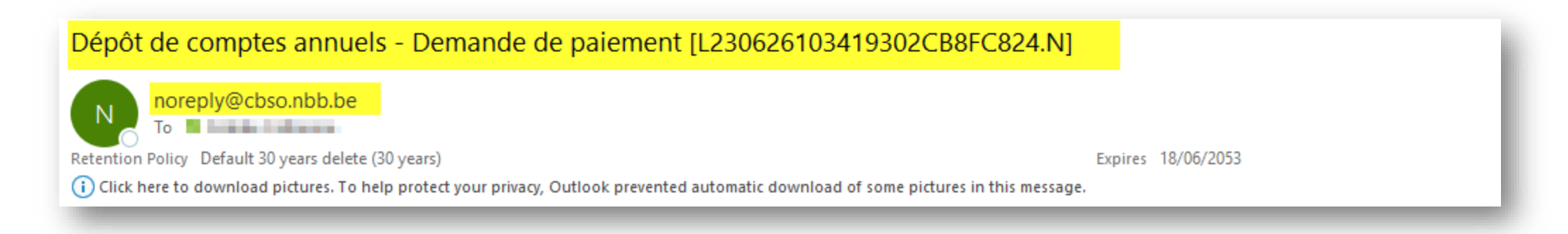

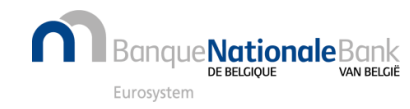

## Réception du mail avec invitation à payer (2/2)

## Invitation à payer

**Cliquez sur** 

Ce mail contient:

paiement

#### Dépôt de comptes annuels - Demande de paiement [L230626103419302CB8FC824.N] ← Reply Reply All noreply@cbso.nbb.be То 📓 на на на на на на Retention Policy Default 30 years delete (30 years) Expires 18/06/2053 (i) Click here to download pictures. To help protect your privacy, Outlook prevented automatic download of some pictures in this message. le lien de paiement Lien sécurisé vers la plateforme de paiement CCV (1) Dépôt des comptes annuels - Invitation à payer L230626103419302CB8FC824.N La date ultime de réception du Madame, Monsieur Les comptes annuels détaillés ci-dessous ont été soumis auprès de la Centrale des bilans et sont en attente de paiement. Les détails du ou des dépôt(s) Le déposant a opté pour un paiement différé que vous pouvez exécuter en cliquant sur le lien suivant : https://onlinepayments.ccv.eu/landingpage/payment.html? reference=L230626103419302CB8FC824.N. Ce lien vous renverra vers notre partenaire de paiement en ligne CCV. Le montant doit impérativement nous parvenir avant le 28/06/2023. Un dépôt qui n'est pas payé dans les temps sera automatiquement refusé. Frais de dépôt Montant total du Numéro d'entreprise Dénomination Modèle Date de dépôt Montant Exercice comptable Type de dépôt Langue tardif dépôt 01/01/2022 Modèle micro société à Initial FR 26/06/2023 63.60 EUR 0.00 EUR 63.60 EUR CONTRACTOR OF and the second 31/12/2022 capital Montant total: 63.60 EUR. N'hésitez pas à contacter le Helpdesk de la Centrale des bilans pour toute question relative à la procédure de dépôt de comptes annuels

#### <sup>(1)</sup> CCV est notre prestataire de service de paiement

## Plateforme CCV

En cliquant sur le **lien de paiement** dans le mail, vous êtes redirigé vers la plateforme de paiement CCV.

Vous retrouvez ici les infos du paiement et les possibilités de paiement:

Pour **poursuivre le paiement**, vous devez choisir entre

- > Paiement par virement bancaire
- > Paiement par carte (ou QR code)

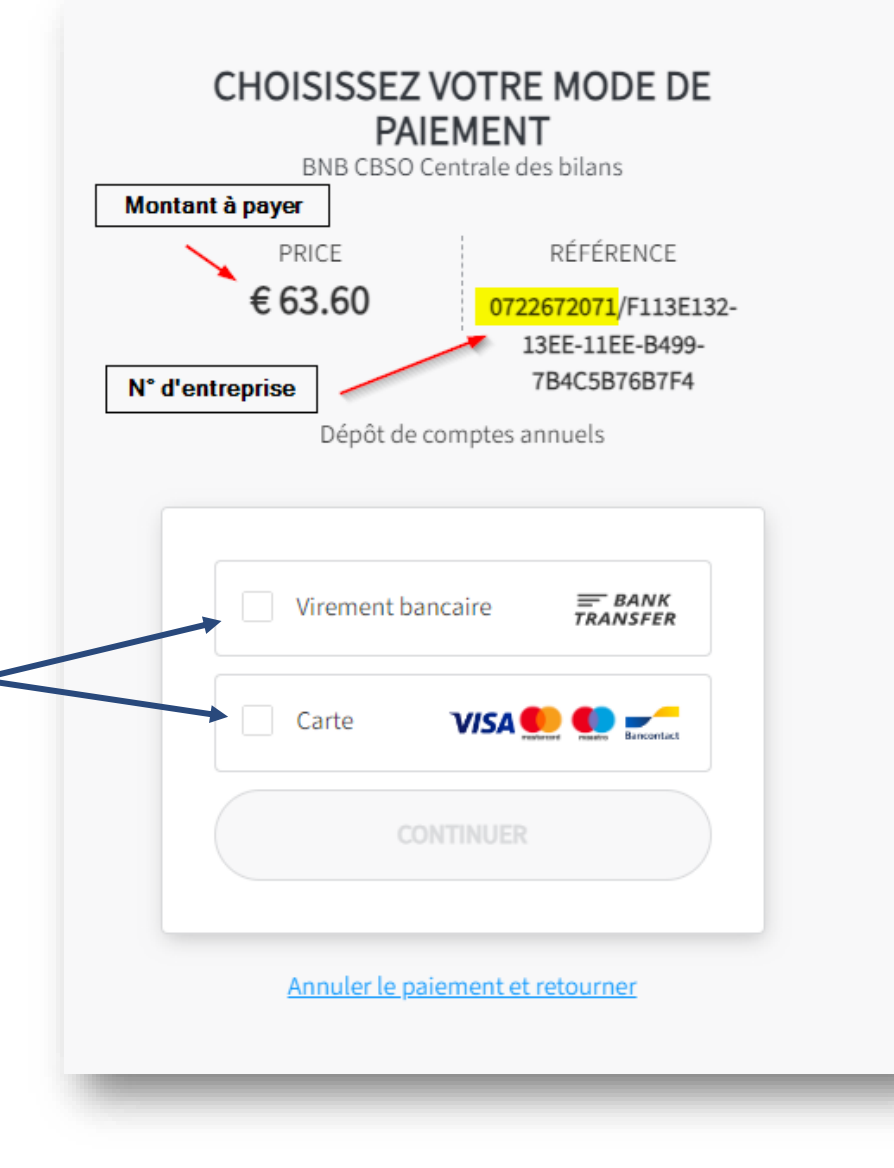

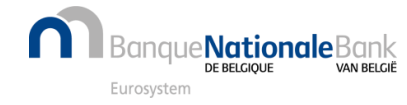

## Paiement par virement (1/2)

## **Paiement par virement**

Les informations de paiement vous seront envoyées par mail.

- 1. Choisissez l'option 'Virement bancaire'
- 2. Compléter **votre adresse mail** en vous assurant que celle-ci est correcte
- 3. Cliquez sur 'Continuer'

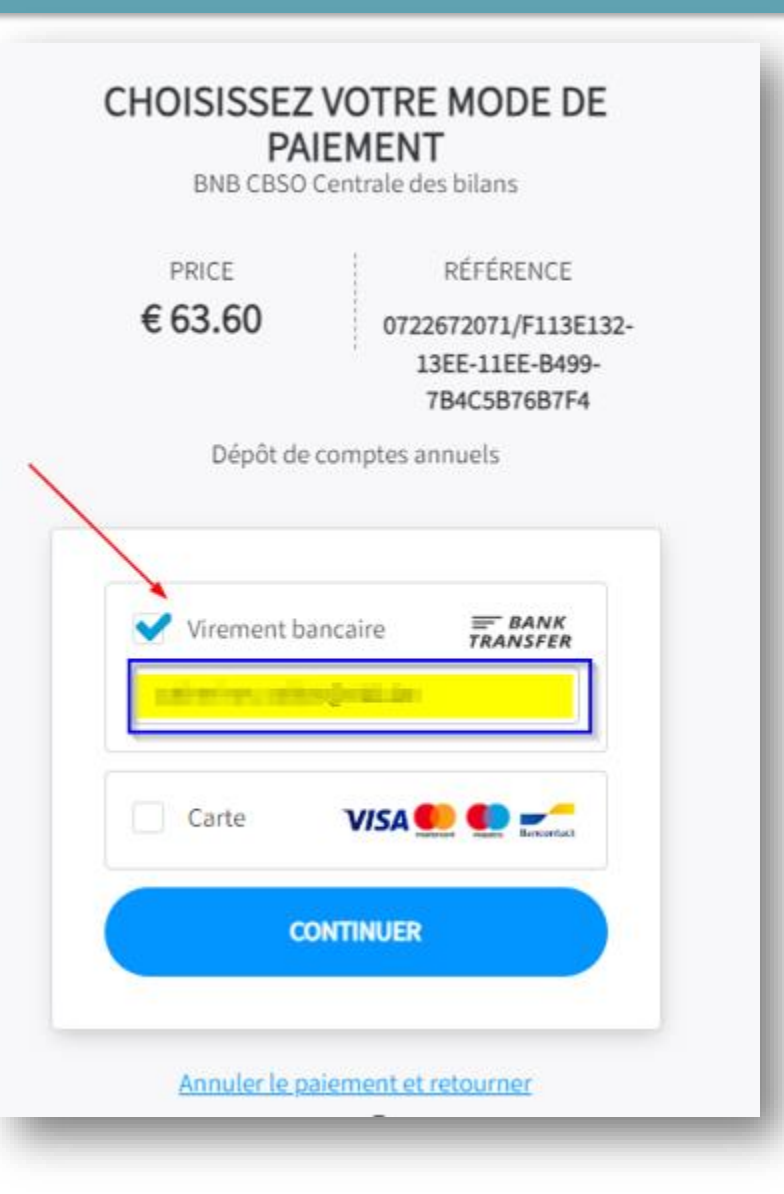

## Paiement par virement (2/2)

## **Paiement par virement**

Vous recevez un **mail** de CCV contenant toutes les informations de paiements:

- 1. Montant
- 2. N° de compte de CCV
- 3. Communication structurée
- 4. Date limite de réception du paiement par CCV

#### Instructions de paiement pour le dépôt des comptes annuels pour la Centrale de bilans de la BNB - CBSO

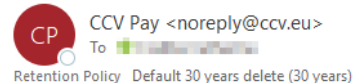

Expires 18/06/2053

(i) If there are problems with how this message is displayed, click here to view it in a web browser. Click here to download pictures. To help protect your privacy, Outlook prevented automatic download of some pictures in this message

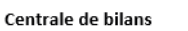

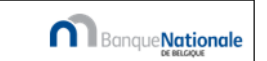

Concerne : Frais de dépôt des comptes annuels et/ou dautres documents

Cher client,

Merci de bien vouloir effectuer le paiement **de dépôt(s) de comptes annuels**. La société CCV, en tant que prestataire de services de paiement pour le compte de la Centrale des bilans, se chargera du traitement de votre paiement pour BNB CBSO Centrale des Bilans.

#### Veuillez verser le montant de la commande selon les données ci-dessous.

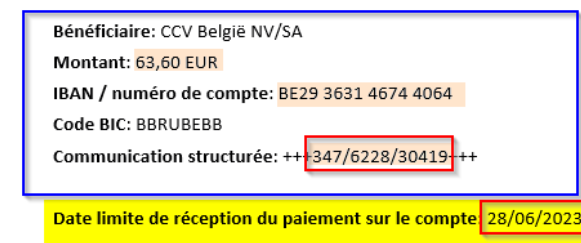

Votre référence: 0722672071/f113e132-13ee-11ee-b499-7b4c5b76b7f4

## Attention

En cas de **communication structurée** / **montant** incorrect(e),

➡ paiement invalide et remboursement automatique

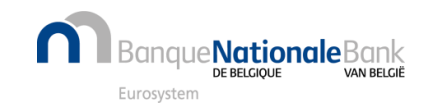

## Paiement par carte ou QR-code (1/2)

## Paiement par carte ou QR code

- 1. Choisissez l'option 'Carte'
- 2. Cliquez sur 'Continuer'

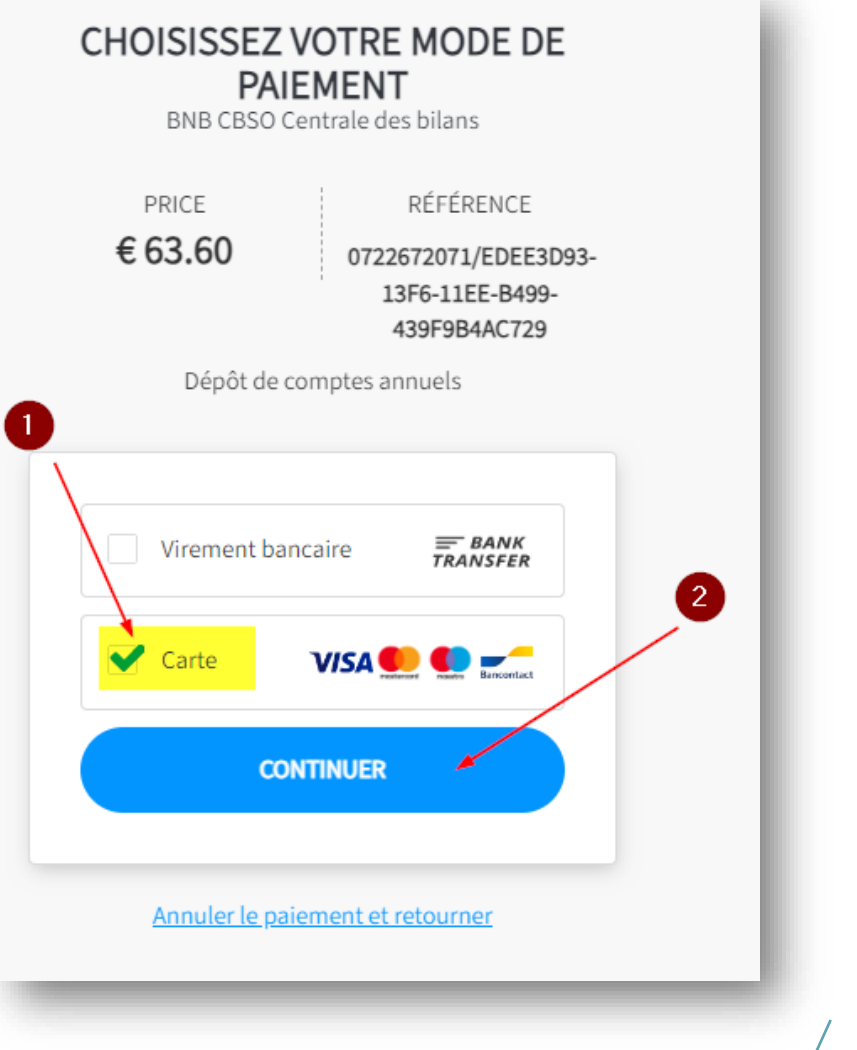

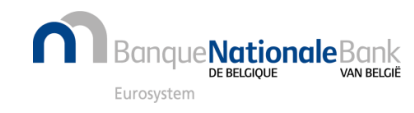

## Paiement par carte ou QR-code (2/2)

## Paiement par carte ou QR code

Possibilités de paiement:

- carte de débit ou de crédit (Visa, MasterCard)
  - 1. Remplissez les données utiles
  - 2. Cliquez sur 'Payez'

A noter que vous avez la possibilité d'**enregistrer la carte** pour des paiements futurs

• code QR (pour un montant inférieur à 1500€)

En scannant le code QR, vous êtes redirigé vers votre application de paiement

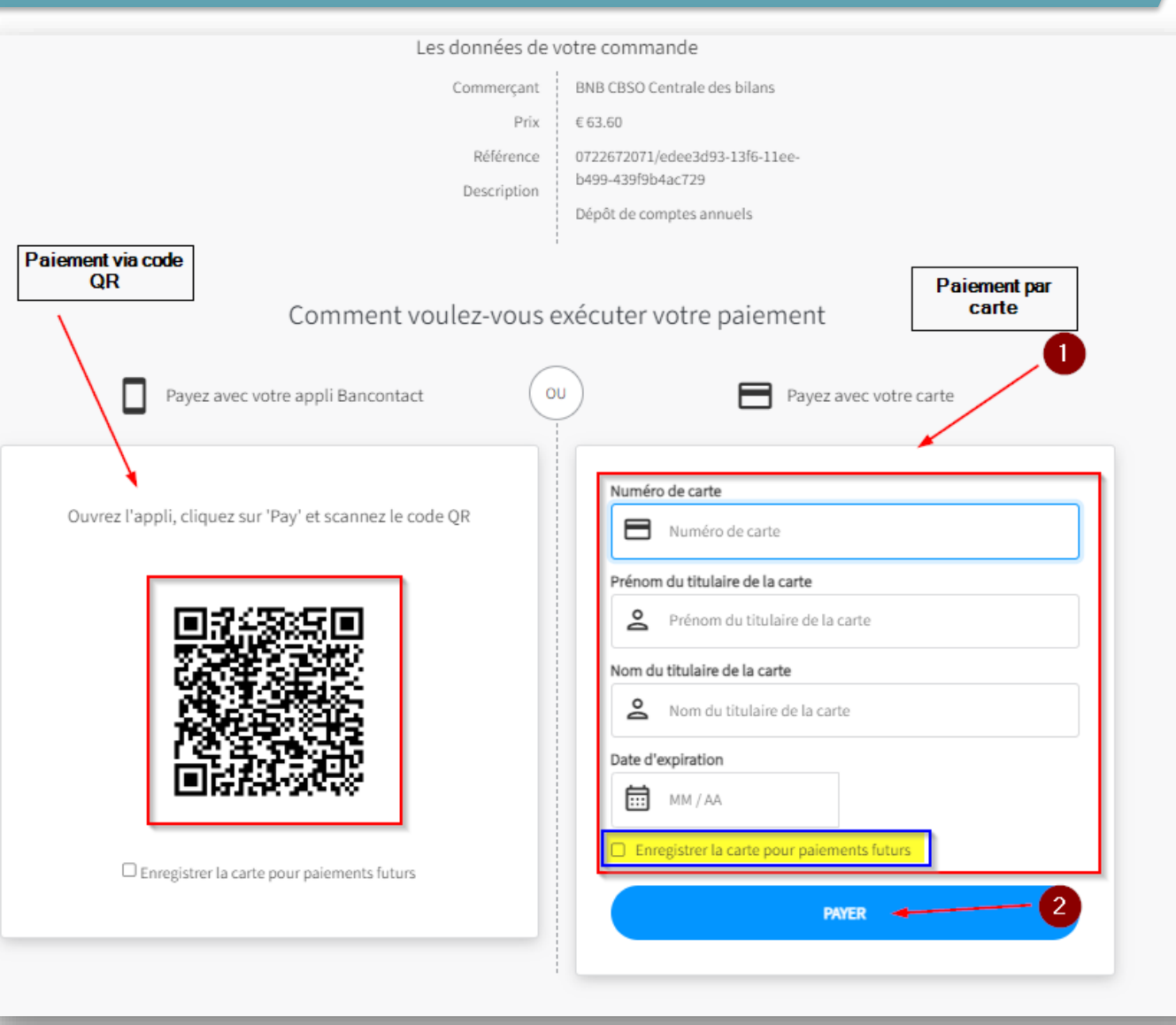

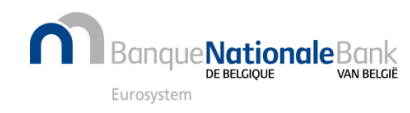

## Date ultime de paiement et rappel

## Date ultime de réception du paiement:

Le paiement doit nous parvenir avant la date ultime de paiement reprise dans le mail.

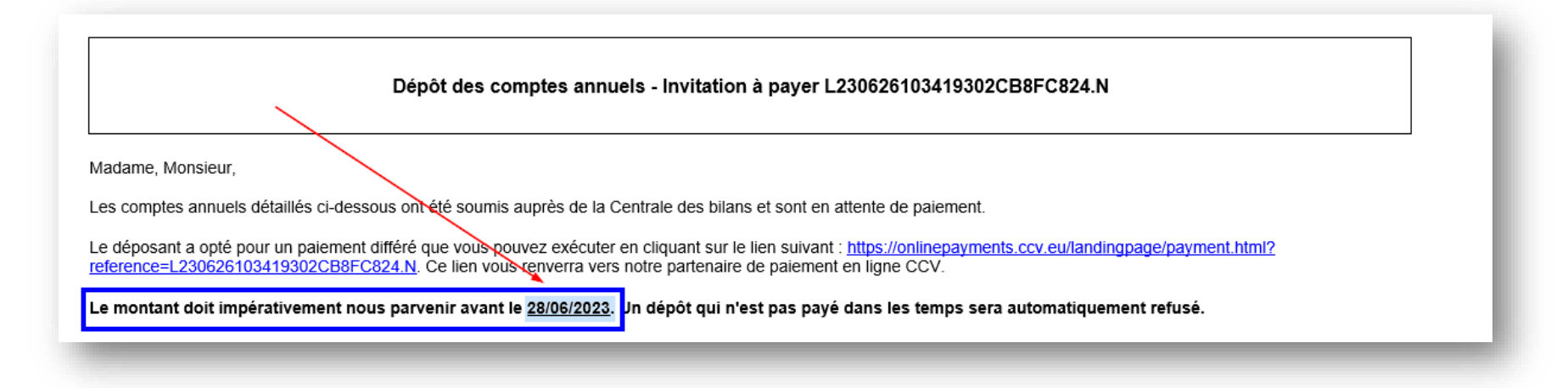

## Rappel:

Un mail de rappel est envoyé automatiquement **3 jours** avant la deadline à *l'adresse mail* reprise dans le **profil du déposant.** 

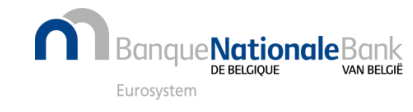

## Paiement reçu et publication

### Dès réception du paiement

Le dépôt est disponible sur l'application Consult.

#### En cas de non paiement (dans les délais)

- Le dépôt est rejeté pour non paiement
- Le paiement arrivé hors délai est automatiquement remboursé
- La procédure de soumission doit être recommencée

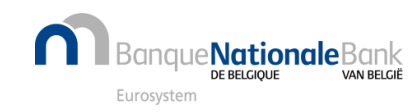

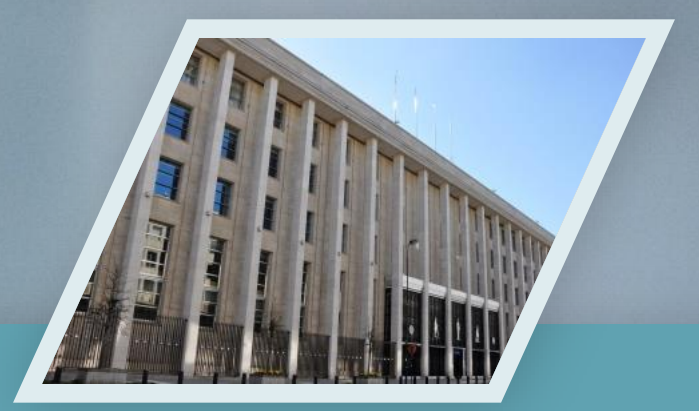

## Contactez nous

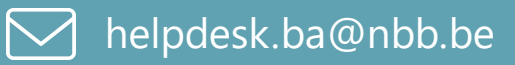

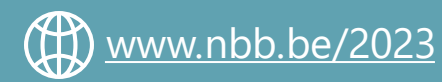

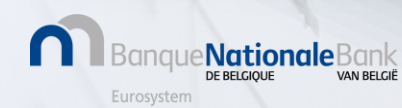